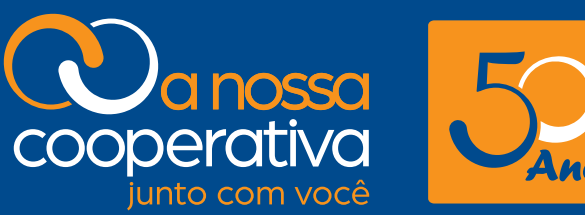

# Anos!

# **MANUAL DE ACESSO AO SISTEMA PARA** Solicitações de Empréstimos e Consultas SyscoopWeb

São Paulo • 2018

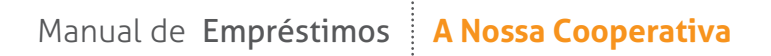

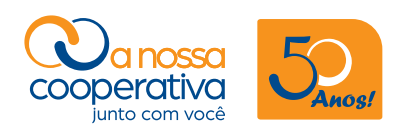

# SUMÁRIO

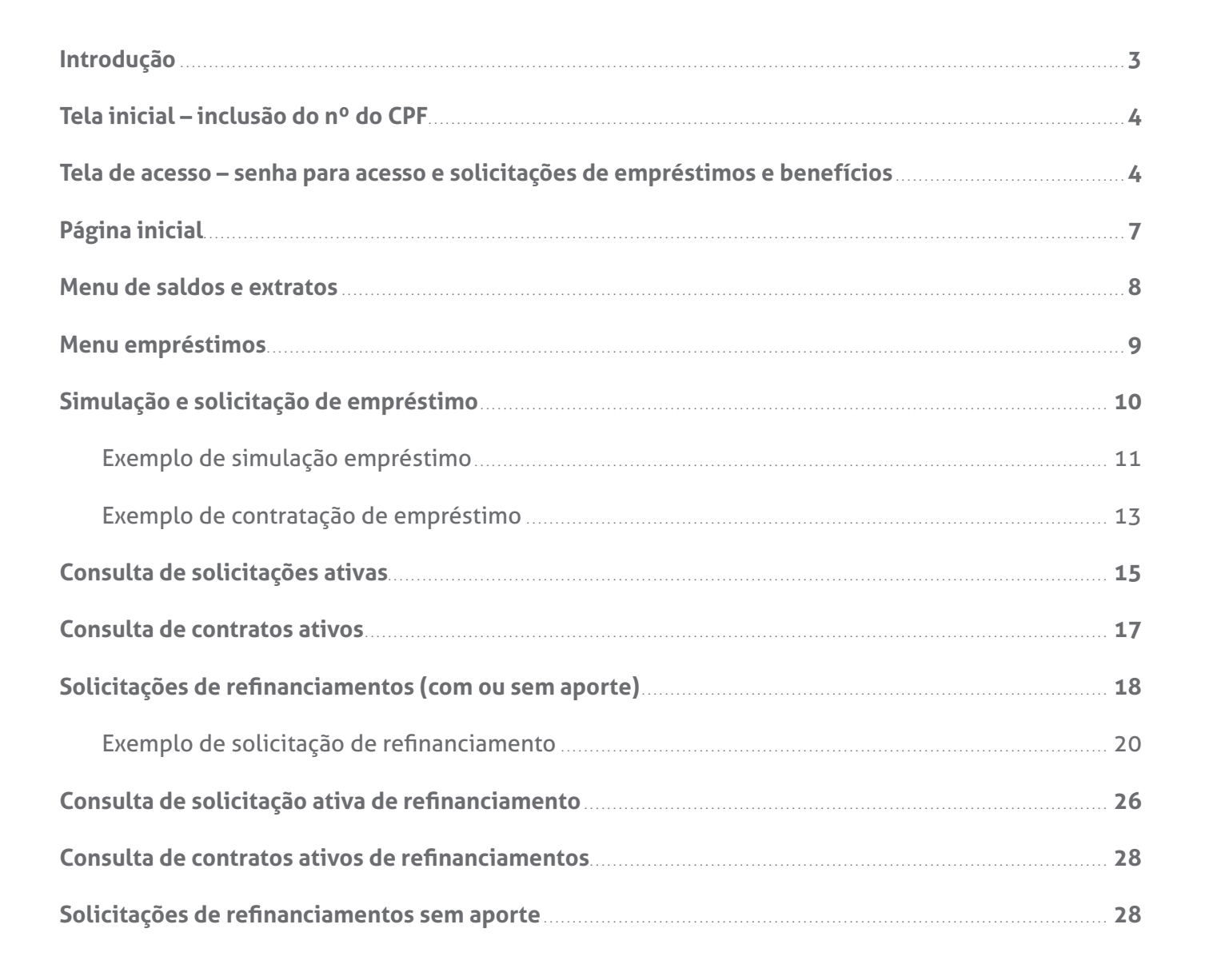

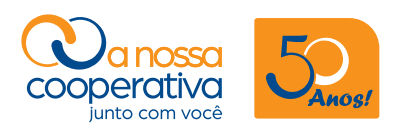

#### Introdução

#### Sistema para solicitações de empréstimos e consultas SyscoopWeb

Bem vindo ao novo sistema para consultas e solicitações de Benefícios – Reembolsos e Auxílios. O sistema **SyscoopWeb**.

Com esse sistema todas as operações realizadas estarão em um ambiente seguro, com acesso exclusivo através de uma **"Área Restrita"** que se encontra em nosso site: **www.anossacooperativa.com.br** 

Os associados poderão efetuar consultas de saldos e extratos das contas de Capital e Empréstimos, poderão solicitar reembolsos de Benefícios e Auxílios, efetuar simulações e solicitações de novos Empréstimos e Refinanciamentos, além de obter outras informações como Informes para declaração do Imposto de Renda, consultas sobre os juros ao capital, conferência dos dados cadastrais entre outros.

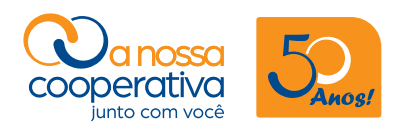

#### Tela inicial – inclusão do nº do CPF

| Cooperativa<br>Junto com voot                                                                |  |
|----------------------------------------------------------------------------------------------|--|
| IBANKING - SISTEMA PARA CONSULTAS E SOLICITAÇÕES DE<br>EMPRÉSTIMOS E BENEFÍCIOS<br>CPF/CNPJ: |  |

O associado deverá acessar digitando o **nº do CPF** e clicar em **Avançar**.

# Tela de acesso – senha para acesso e solicitações de empréstimos e benefícios

|                                     | om vocé           | 5               | os!           |        |      |      |
|-------------------------------------|-------------------|-----------------|---------------|--------|------|------|
| IBANKING - SISTEMA PARJ<br>EMPRÉSTI | A CONS<br>MOS E E | ULTAS<br>BENEFÍ | E SOL<br>CIOS | ICITA  | ÇÕES | DE   |
| CPF/CNPJ:                           |                   |                 |               | Avança |      |      |
| Bem vind                            | ta                |                 |               |        |      |      |
| Informe a senha de 6 dígitos:       | 1                 | 7               | 8             | 2      | 4    | 9    |
|                                     | 6                 | 5               | 0             | 3      | x Li | mpar |

Na tela acima o associado deverá clicar em "Solicitar Nova Senha".

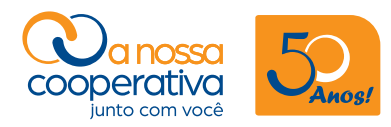

| IBANKING - SISTEMA PARA<br>EMPRÉSTIMO<br>CPF/CNPJ:<br>Bem vinda                            | CONSULTAS E SOLICITAÇÕES DE<br>DS E BENEFICIOS<br>Avançar |
|--------------------------------------------------------------------------------------------|-----------------------------------------------------------|
| Preencha seus dados para<br>receber uma nova senha:<br>Data Nascimento:<br>E-Mail:<br>CPF: | Cancelar Enviar                                           |

Nesta tela o associado deverá preencher os 3 campos:

- Data de Nascimento
- E-Mail (Corporativo)

Ex.: seunome@sescsp.org.br, seunome@sp.senac.br ou seunome@fecomercio.com.br

#### • Número do CPF

Clicar em "Enviar"

O sistema encaminhará para o e-mail corporativo uma senha temporária de 6 dígitos que será utilizada para gerar a senha pessoal definitiva, conforme demonstra a tela abaixo.

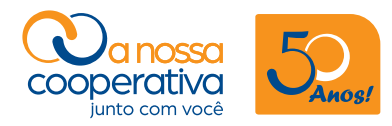

|                                                                     | ossa<br>attiva<br>em vocé | 5               | )<br>wost                     |                           |                 |        |  |
|---------------------------------------------------------------------|---------------------------|-----------------|-------------------------------|---------------------------|-----------------|--------|--|
| IBANKING - SISTEMA PARA<br>EMPRÉSTIN                                | CONS                      | ULTAS<br>BENEFÍ | E SOL<br>CIOS                 | ICITA                     | ções (          | DE     |  |
| CPF/CNPJ:                                                           |                           |                 |                               |                           |                 |        |  |
| Bem vind                                                            | a                         |                 |                               |                           |                 |        |  |
| Verifique a senha tem<br>fa***************@c****<br>não seja o seu, | contat                    | envia<br>sescs  | da para<br>p.org.t<br>operati | a o e-r<br>or. Cas<br>va. | nail<br>io este | e-mail |  |
| Esta é uma senha temporária,<br>informe os dados abaixo para        | 1                         | 5               | 3                             | 6                         | 9               | 2      |  |
| criação da senha permanente.                                        | 8                         | 7               | 4                             | 0                         | x Lir           | mpar   |  |
| Informe a senha temporária<br>de 6 dígitos:                         |                           |                 |                               |                           |                 |        |  |
| Nova Senha:                                                         |                           |                 |                               |                           |                 |        |  |
| Repetir Nova Senha:                                                 |                           |                 |                               |                           |                 |        |  |
| Data Nascimento:                                                    |                           |                 |                               |                           |                 |        |  |
| CPF:                                                                |                           |                 |                               |                           |                 |        |  |
|                                                                     |                           |                 |                               |                           |                 |        |  |

Informe a senha temporária de 6 dígitos encaminhada para o seu e-mail corporativo.

- Insira a Nova Senha e depois Repita a Nova Senha.
- Digite a sua Data de Nascimento e o Nº do CPF.
- Por fim, clique em "Entrar".
- Pronto! Sua senha definitiva foi gerada.

#### ATENÇÃO: Guarde a Senha cadastrada em local seguro.

A Senha é de uso pessoal e intransferível e, caso esqueça, é só repetir o processo e cadastrar uma nova senha.

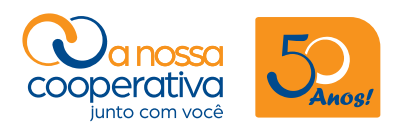

# Página inicial

| Extratos | Pagamentos          | Empréstimos  | Transferências  | Benefício | Loja | Outros<br>Serviço |
|----------|---------------------|--------------|-----------------|-----------|------|-------------------|
| Home     |                     |              |                 |           |      |                   |
| Página   | Inicial             |              |                 |           |      |                   |
| Servie   | cos mais a          | cessados     | Contratar Empr  | ictimo    |      |                   |
| » Emp    | efício ·· Consult   | ar / Excluir | Contratar Empre | sumo      |      |                   |
| » Bene   | efício :: Solicitar | Reembolso    |                 |           |      |                   |
|          |                     |              |                 |           |      |                   |

Nesta página, os associados poderão visualizar os Serviços mais acessados e também as seguintes opções de acesso: **Saldos e Extratos, Empréstimos, Benefício** e **Outros Serviços**.

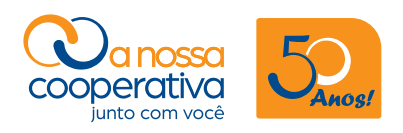

#### Menu de saldos e extratos

| Sexta-feira,                           | 8 de junho 2018                                                  | 3           | ⊘ Sua sess     | são expirará e | m 59 min | 41 s Sa           |
|----------------------------------------|------------------------------------------------------------------|-------------|----------------|----------------|----------|-------------------|
| Saldos e<br>Extratos                   | Pagamentos                                                       | Empréstimos | Transferências | Beneficio      | Loja     | Outros<br>Serviço |
| Home > Sa                              | ildos e Extratos                                                 |             |                |                |          |                   |
| Saldos                                 | e Extrato                                                        | 5           |                |                |          |                   |
| Coope<br>» Capit<br>» Juros<br>» Crédi | <b>rativa</b><br>al Social<br>Sobre Capital S<br>to de Associado | Social      |                |                |          |                   |
| Opera                                  | ç <b>ões Crédi</b><br>éstimos                                    | to          |                |                |          |                   |
| » Empr                                 |                                                                  |             |                |                |          |                   |

O associado poderá visualizar informações referentes aos **Saldos e Extratos** da **Cooperativa** nas seguintes opções: **Capital Social, Juros sobre o Capital Social, Crédito de Associado e** outras informações que a Cooperativa poderá disponibilizar através de filtros de pesquisa.

Nas Operações de Crédito, o associado poderá consultar informações sobre um

Contrato de empréstimo específico ou todos os Contratos que estiverem Ativos.

Em **Outros**, poderá visualizar e imprimir o **Informe de Rendimento para Declaração de Imposto de Renda** e consultar o **Desconto Consignado** (na folha de pagamento) e demais consultas que a Cooperativa poderá disponibilizar.

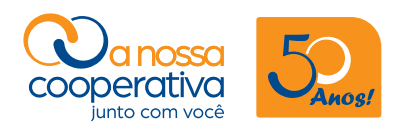

## Menu Empréstimos

| Sexta-feira, 9 de março 2018                                                                                                    | 🛛 Sua ses               | são expirará e | m 43 min | 26 s <b>S</b> a   |
|----------------------------------------------------------------------------------------------------|-------------------------|----------------|----------|-------------------|
| Saldos e<br>Extratos Pagamentos Empréstimo                                                                                                    | s Transferências        | Benefício      | Loja     | Outros<br>Serviço |
| Home > Empréstimos                                                                                                    |                         |                |          |                   |
| Empréstimos                                                                                                    |                         |                |          |                   |
| Novo Empréstimo<br>» Simular / Solicitar / Contratar Em<br>Refinanciamentos<br>» Solicitar Refinanciamento<br>Consultas e Cancelament<br>» Contratos Ativos<br>» Solicitações Ativas | npréstimo<br><b>o s</b> |                |          |                   |
| - · · · ·                                                                                                    |                         |                |          |                   |

O associado poderá efetuar Simulações e Solicitações/Contratações de Empréstimos.

Também poderá efetuar uma Simulação e uma **Solicitação de Refinanciamento** com "**Aporte**" (crédito em conta) ou "**Sem Aporte**" (alteração de número de parcelas) em: **Refinanciamentos > Solicitar Refinanciamento** 

Consultas também podem ser efetuadas nas seguintes opções:

- Contratos Ativos
- Propostas Ativas
- Propostas Canceladas
- Solicitações Ativas

Na opção **Extratos** o associado poderá visualizar as informações de um Contrato específico ou de todos os Contratos que estão **Ativos**.

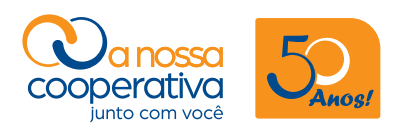

## Simulação e solicitação de empréstimo

| Sexta-feira, 15 de dezembro           | 2017                        | Sua sessão expirará                | em 56 min 46 s     |
|---------------------------------------|-----------------------------|------------------------------------|--------------------|
| Saldos e<br>Extratos                  | Empréstimos Trans           | sferências Bene <mark>fício</mark> | Loja Outr<br>Servi |
| Home > Empréstimos > <u>Simu</u>      | ular / Solicitar / Contrata | r Empréstimo                       |                    |
| Simular / Solicita                    | ar / Contratar              | · Empréstimo                       |                    |
| Os valores mostrados podem a          | sorrer alterações con orm   | le a uata de liberação.            |                    |
| Linha de crédito                      |                             |                                    |                    |
| BASICO                                | •                           | Limite disponível: R\$ 4           | 1.704,00           |
| Tipo de cálculo<br>•Valor do Contrato |                             |                                    |                    |
| Valor (R\$)                           | Número de parcelas          |                                    |                    |
| 1.000,00                              |                             | 12                                 |                    |
| Forma de recebimento:                 | Forma de pagar              | mento:                             |                    |
| Transferência Bancária                | Desc. Folha                 | •                                  |                    |
|                                       |                             |                                    |                    |
|                                       |                             |                                    |                    |

Nesta opção, os associados podem **Simular e Solicitar Empréstimos** em todas as modalidades disponíveis, **segundo as regras e limites para concessões de empréstimos.** 

- Vapt-Vupt, 13º salário e Adicional de Produtividade: 1 parcela;
- Básico: de 1 parcela até 12 parcelas;
- Normal: de 1 parcela até 24 parcelas;
- Especial até 36: de 1 parcela até 36 parcelas;
- Especial 37 a 48: de 37 parcelas até 48 parcelas;
- Aposentados: de 1 parcela até 36 parcelas e de 37 parcelas até 48 parcelas.

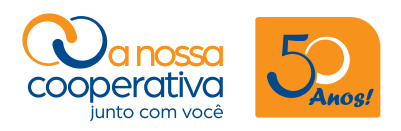

# Exemplo de simulação empréstimo

| exta-relia, 15 de dezembro                                                                                              | 2017                     | Ø Sua sess                           | ão expirará e    | m 56 min · | 46 s Si           |
|----------------------------------------------------------------------------------------------------|--------------------------|--------------------------------------|------------------|------------|-------------------|
| Saldos e<br>Extratos Pagamentos                                                                                         | Empréstimos Tr           | ansferências                         | Benefício        | Loja       | Outros<br>Serviço |
| Home > Empréstimos > Simu                                                                                               | ular / Solicitar / Contr | atar Empréstim                       | 0                |            |                   |
| Simular / Solicita                                                                                                    | ar / Contrat             | ar Empré                             | éstimo           |            |                   |
| Os valores mostrados podem                                                                                              | sofrer alterações conf   | orme a data de                       | liberação.       |            |                   |
|                                                                                                    |                          |                                      |                  |            |                   |
| Lipho do crodito                                                                                                    |                          |                                      |                  |            |                   |
| BASICO                                                                                                    | •                        | Limite dis                           | ponível: R\$ 4.7 | 704,00     |                   |
| BASICO                                                                                                    | •                        | Limite dis                           | ponível: R\$ 4.7 | 704,00     |                   |
| Einha de credito<br>BASICO<br>Tipo de cálculo<br>@Valor do Contrato                                                     | •                        | Limite dis                           | ponível: R\$ 4.7 | 704,00     |                   |
| Einha de credito<br>BASICO<br>Tipo de cálculo<br>• Valor do Contrato<br>Valor (R\$)                                     | •<br>Número de parce     | Limite dis                           | ponível: R\$ 4.7 | 704,00     |                   |
| Linha de credito<br>BASICO<br>Tipo de cálculo<br>• Valor do Contrato<br>Valor (R\$)<br>1.000,00                         | Número de parce          | Limite dis<br>Ias                    | ponível: R\$ 4.7 | 704,00     |                   |
| Linha de credito<br>BASICO<br>Tipo de cálculo<br>•Valor do Contrato<br>Valor (R\$)<br>1.000,00<br>Forma de recebimento: | Número de parce          | Limite dis<br>ilas<br>12<br>gamento: | ponível: R\$ 4.7 | 704,00     |                   |

Para efetuar uma Simulação de empréstimo, basta escolher a **Linha de Crédito**, ao lado aparecerá o **Limite disponível (máximo)** para a Linha de Crédito escolhida.

Em seguida deve-se anotar o valor desejado no campo **Valor (R\$)** e a quantidade de parcelas no campo **Número de parcelas.** 

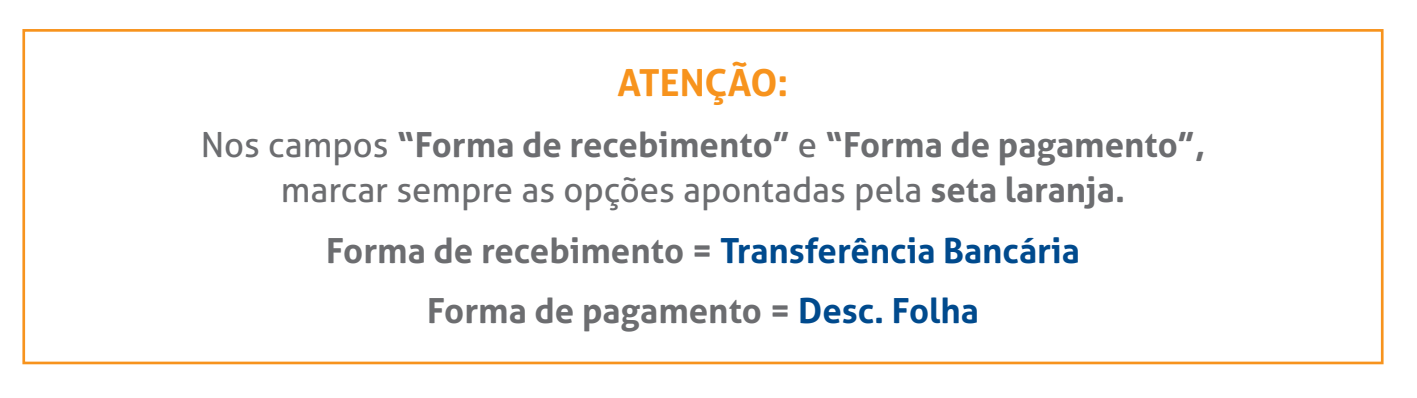

Por fim, clique em "Avançar".

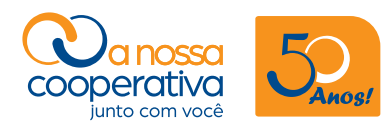

| Saldos e<br>Extratos | amentos                   | Empréstir    | nos Tran     | sferências  | Benefic               | cio Loja  | Outros<br>Serviço |
|----------------------|---------------------------|--------------|--------------|-------------|-----------------------|-----------|-------------------|
| Home > Empréstir     | nos > Simula              | r / Solicita | r / Contrata | r Empréstin | no > Resul            | tado      |                   |
| Pocultada.           |                           |              |              |             | and the second second |           |                   |
| Resultado            |                           |              |              |             |                       |           |                   |
|                      |                           |              |              |             |                       |           |                   |
| DATA LIBERAÇÃO:      | 011-BASTCO                | 09/03/201    | 8            |             |                       |           |                   |
| CININ DE CREDITO.    | . VII-DAJICO              |              |              |             |                       |           |                   |
| VALOR ORIGINAL:      |                           | 1.000,0      | O TAXA JU    | ROS (%) A.  | M.:                   | 1,15      |                   |
| VALOR REFINANCIAL    | 00:                       | 0,0          | 0 TAXA JU    | ROS (%) A.  | A.:                   | 14,71     |                   |
| VALOR DO APROTE:     |                           | 0,0          | 0            | (0)         |                       |           |                   |
| VALOR SEGURO:        |                           | 0,0          | U TAXA C.I   | E.I. (%) A  |                       | 1,58      |                   |
| VALOR CORREÇÃO:      | NCTAMENTO                 | 0,0          | D TAXA C.I   | E.I. (%) A  | .A.:                  | 20,76     |                   |
| VALOR TAXA REFINA    | ANCIAMENTO                | 0,0          | 8            |             |                       |           |                   |
| VALOR TAXA EXTRA     | 191                       | -3.4         | a            |             |                       |           |                   |
| VALOR TOF.           |                           | -21 8        | 8            |             |                       |           |                   |
| VALOR TAXA DOC/TE    | D:                        | 0.0          | 8            |             |                       |           |                   |
| VALOR JUROS CARÊ     | ICIA:                     | -8,4         | 3            |             |                       |           |                   |
| VALOR LIQUIDO:       | Contraction (Contraction) | 966,2        | 9            |             |                       |           |                   |
| SALDO DEVEDOR:       |                           | 1.075,8      | 0            |             |                       |           |                   |
|                      | MORTICOPP                 | S EGUIDO     | DEETNAN      | TOF         | 2000                  | DESTAÇÃO  |                   |
| FAR VENCIMENTO       | ANUKITCUKK                | SEGURU       | REFINAN      | TOP         | JUKUS                 | FRESTAÇÃO |                   |
| 000                  | 0,00                      | 0,00         | 0,00         | 0,00        | 0,00                  | 0,00      |                   |
| 001 30/04/2018       | 83,33                     | 0,00         | 0,00         | 0,00        | 11,50                 | 94,83     |                   |
| 002 31/05/2018       | 83,33                     | 0,00         | 0,00         | 0,00        | 10,89                 | 94,22     |                   |
| 003 29/06/2018       | 83,33                     | 0,00         | 0,00         | 0,00        | 9,26                  | 92,59     |                   |
| 004 31/07/2018       | 83,33                     | 0,00         | 0,00         | 0,00        | 9,20                  | 92,53     |                   |
| 005 31/08/2018       | 83,33                     | 0,00         | 0,00         | 0,00        | 7,92                  | 91,25     |                   |
| 005 51/00/2010       | 83 33                     | 0.00         | 0,00         | 0.00        | 6,26                  | 89.59     |                   |
| 006 28/09/2018       | 05,55                     |              |              | 10 ° 10 70  | 24.23                 |           |                   |

A imagem acima mostra o resultado da **Simulação** do empréstimo que poderá se tornar uma Solicitação ou não.

Caso o associado não queira prosseguir, basta clicar em **Voltar**, caso queira solicitar esta Linha de Crédito deverá clicar em **Solicitar**.

Na Simulação, o campo "Valor Original" corresponde ao valor total do Contrato e o campo "Valor Líquido" corresponde ao valor que será creditado em Conta Corrente.

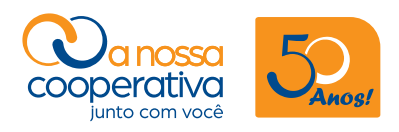

### Exemplo de contratação de empréstimo

| Sexta-feira, 15 de dezemb                        | ro 2017        |           |         | 0        | Sua ses  | são expirará er      | m 41 min   | 29 s <b>S</b> a   |
|--------------------------------------------------|----------------|-----------|---------|----------|----------|----------------------|------------|-------------------|
| Saldos e<br>Extratos Pagamentos                  | Emp            | oréstim   | 105     | ransfe   | rências  | Benefício            | Loja       | Outros<br>Serviço |
| Home > Empréstimos > Sin                         | nular / S      | Solicitar | / Cont  | ratar Ei | mpréstim | o > <u>Confirmar</u> | Contrataçã | 0                 |
| O pedido será liberado anós                      |                | imento    | do cor  | itrato p | ela Coop | erativa.             |            |                   |
| Após conferir todas as<br>e clique em Confirmar. | inform         | ações     | do co   | ntrato,  | digite s | sua contrasser       | nha de se  | gurança           |
| Dados do Contrato                                |                |           |         |          |          |                      |            |                   |
| Tipo de cálcul                                   | o: Valor       | por co    | ontrato | )        |          |                      |            |                   |
| Linha de crédit                                  | o: VAPT        | -VUPT     |         |          |          |                      |            |                   |
| Valor por contrat                                | <b>o:</b> 700, | 00        |         |          |          |                      |            |                   |
| Número de parcela                                | <b>s:</b> 1    |           |         |          |          |                      |            |                   |
| Forma de recebiment                              | o: Tran        | sferênc   | ia Ban  | cária    |          |                      |            |                   |
| Forma de pagament                                | o: Desc        | . Folha   |         |          |          |                      |            |                   |
|                                                  | Informe        |           | Sonha   | de 6 (   | lígitos  |                      |            |                   |
|                                                  |                | 5 500 5   | Jernina | de o t   | ingreos. |                      |            |                   |
|                                                  | 7              | 6         | 2       | 3        | 8        | 1                    |            |                   |
|                                                  | 5              | 9         | 0       | 4        | x Lim    | par                  |            |                   |
| Senha                                            |                |           |         |          |          |                      |            |                   |
|                                                  | v              | oltar     |         | Co       | nfirma   |                      |            |                   |
|                                                  | -              | oncur     |         |          |          |                      |            |                   |

Ao clicar em **Solicitar**, o sistema mostrará a tela acima onde se deve digitar através do teclado numérico virtual a **Senha de 6 dígitos** e clicar em **Confirmar.** 

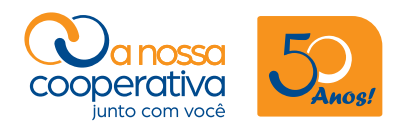

|                                                              | SO                                                                                                    | LICITAÇÃO DE EMPRÉ                                                                                                 | STIMO Nº: 24459                                                                                                    | Data:<br>Hora:                                        | 12/01/2018<br>11:43:46 AM |
|--------------------------------------------------------------|----------------------------------------------------------------------------------------------------|----------------------------------------------------------------------------------------------------|----------------------------------------------------------------------------------------------------|-------------------------------------------------------|---------------------------|
|                                                              |                                                                                                    |                                                                                                    |                                                                                                    | Página:<br>Versão:                                    | 1<br>1.739.A              |
| OOPERADO: 15285-4                                            | CARLYLE BOTA                                                                                                    | SSO                                                                                                    | CPF:808.142.4                                                                                                    | 78-49 DT.NASC                                         | : 11/04/1955              |
| Residência                                                   | RUA TABAJARA                                                                                                    | AS, 52 APTO. 134 - M                                                                                               | DOCA - SAO PAULO - CE                                                                                                    | P: 03121010                                           |                           |
| Profissão / Cargo                                            | CONTADOR                                                                                                    |                                                                                                    | Admissao Cooperativa: ()<br>Salário: R                                                                                                    | \$ 11.504,00                                          | "                         |
| Estado Civil                                                 | Casado                                                                                                    |                                                                                                    | Nome do Cônjuge:                                                                                                    |                                                       |                           |
| Empresa: COOPERA                                             | ATIVA                                                                                                    | Filial:                                                                                                    | Loc                                                                                                    | al: MIGRAÇÃO                                          | SESC                      |
| Banco: (33                                                   |                                                                                                    | Agência: 2167                                                                                                    | Conta Corrent                                                                                                    | e: 1000364-2                                          | 一 十 万                     |
| olicitação: 11/01/2018                                       | 3                                                                                                    | Inicio: _/_/                                                                                                    | Términ                                                                                                    | o: <u>   </u>                                         |                           |
| Modalidade                                                   | EMPRÉSTIMOS                                                                                                    | - CRÉDITO PESSOA                                                                                                   | L - COM CONSIGNAÇÃO                                                                                                    | EM FOLHA DE                                           | PAC                       |
| Linha de Crédito:                                            | 011-BASICO                                                                                                    |                                                                                                    | Forma do Cálculo: Va                                                                                                    | alor do contrato                                      |                           |
| Periodicidade                                                | 20 DIAS                                                                                                    |                                                                                                    | Primeira Parcela: R.<br>Prazo do Contrato: 11                                                                                                    | Parcela(e)                                            | $\sim$                    |
| TAC                                                          | : R\$ 3 40                                                                                                    |                                                                                                    | Valor do IOF: R                                                                                                    | \$ 21.10                                              |                           |
| Tipo de Juros                                                | PÓS-FIXADA                                                                                                    |                                                                                                    | Taxa de Juros 1,                                                                                                    | 1500% A.M.                                            |                           |
| /oltar                                                       |                                                                                                    |                                                                                                    |                                                                                                    |                                                       |                           |
| /oltar                                                       | Caso nâ                                                                                                    | ăo visualize a(s) n<br>Clique :                                                                                    | iota(s) promissória(s)                                                                                                    |                                                       |                           |
| /oltar                                                       | Caso nâ                                                                                                    | ăo visualize a(s) n<br><u>Clique :</u>                                                                             | ota(s) promissória(s)<br>agui.                                                                                                    |                                                       |                           |
| /oltar                                                       | Caso nâ                                                                                                    | ăo visualize a(s) n<br><u>Clique a</u>                                                                             | ota(s) promissória(s)<br>aqui.                                                                                                    | 1                                                     |                           |
| /oltar                                                       | Caso nâ<br>Caso                                                                                                    | io visualize a(s) n<br><u>Clique a</u><br>ONTRATO: BAS                                                             | iota(s) promissória(s)<br>aqui.<br>SICO - 27677                                                                                                   |                                                       | _                         |
| /oltar                                                       | Caso nâ<br>C                                                                                                    | io visualize a(s) n<br><u>Clique a</u><br>ONTRATO: BAS                                                             | ota(s) promissória(s)<br>aqui.<br>SICO - 27677<br>OMISSÓRIA                                                                                       |                                                       |                           |
| roltar                                                       | Caso nã<br>C<br>Pro Solvendo<br>A vista                                                                                   | io visualize a(s) n<br><u>Clique a</u><br>ONTRATO: BAS                                                             | ota(s) promissória(s)<br>aqui.<br>SICO - 27677<br>OMISSÓRIA                                                                                       | :<br>R\$ 1.00                                         | 0,00                      |
|                                                              | Caso nã<br>Ci<br>Pro Solvendo<br>À VISTA                                                                                  | io visualize a(s) n<br><u>Clique a</u><br>ONTRATO: BAS                                                             | ota(s) promissória(s)<br>aqui.<br>BICO - 27677<br>OMISSÓRIA                                                                                       | :<br>R\$ 1.00                                         | 0,00                      |
| Ao(s) pagare<br>PAULO, inscr<br>quantia de: (t               | Caso na<br>Caso na<br>Caso<br>Pro Solvendo<br>À VISTA<br>i por esta única via de<br>ita no CNPJ-MF sob c<br>IM MIL REAIS) | io visualize a(s) n<br>Clique a<br>ONTRATO: BAS<br>NOTA PROMISSÓRIA a<br>on <sup>e</sup> 62.928.320/0001-63 a      | ota(s) promissória(s)<br>aqui.<br>SICO - 27677<br>OMISSÓRIA                                                                                       | R\$ 1.00<br>C/SENAC SAO<br>rente deste país a         | 0,00                      |
| Ao(s) pagare<br>PAULO, inscr<br>quantia de: (t<br>Pagável en | Caso nã<br>Cr<br>Pro Solvendo<br>À VISTA<br>À VISTA<br>i por esta única via de<br>ita no CNPJ-MF sob c<br>IM MIL REAIS)   | io visualize a(s) n<br>Clique a<br>ONTRATO: BAS<br>NOTA PROMISSÓRIA a<br>on <sup>e</sup> 62.928.320/0001-63<br>SÃO | ota(s) promissória(s)<br>aqui.<br>SICO - 27677<br>OMISSÓRIA<br>• CECM SERV.FED.COM.SES<br>ou a sua ordem, em moeda cor<br>PAULO/SP. 9 de Marco de | R\$ 1.00<br>C/SENAC SAO<br>rente deste país a<br>2018 | 0,00                      |

Após clicar em **Confirmar** aparecerão as vias do **Contrato, Nota Promissória e demais documentos** pertinentes à contratação do empréstimo.

Todos os documentos disponíveis devem ser **impressos** e assinados observando na **Solicitação** os campos **Assinatura do Associado** e das **duas Testemunhas. A assinatura do Gerente não deve ser preenchida**, pois é de uso exclusivo da Cooperativa e na **Nota Promissória** o campo de **Assinatura do Associado**.

Pronto! Sua Solicitação foi efetuada.

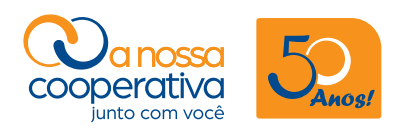

## Consulta de solicitações ativas

| Saldos e<br>Extratos                                                                                                    | Pagamentos                                                                                                    | Empréstimos                                               | Transferências | Benefício | Loja | Outro<br>Serviç |
|----------------------------------------------------------------------------------------------------|----------------------------------------------------------------------------------------------------|-----------------------------------------------------------|----------------|-----------|------|-----------------|
| Home > Em                                                                                                    | préstimos                                                                                                    |                                                           |                |           |      |                 |
| Emprés                                                                                                    | timos                                                                                                    |                                                           |                |           |      |                 |
| » Simula                                                                                                    | tos<br>ar / Solicitar /                                                                                                    | Contratar Empr                                            | éstimo         |           |      |                 |
| * Simula<br>* Simula<br>* Solicit<br>* Consul<br>* Contra<br>* Propos                                                                                     | tos<br>ar / Solicitar /<br>nciamentos<br>ar Refinanciam<br>tas e Cano<br>atos Ativos<br>stas Ativas                                  | Contratar Empr<br><b>s</b><br>iento<br>c <b>elamentos</b> | éstimo         |           |      |                 |
| <ul> <li>» Simula</li> <li>Refinar</li> <li>» Solicit</li> <li>Consul</li> <li>» Contra</li> <li>» Propos</li> <li>» Propos</li> <li>» Solicit</li> </ul> | tos<br>ar / Solicitar /<br>nciamento<br>ar Refinanciam<br>tas e Cano<br>atos Ativos<br>stas Ativas<br>stas Cancelada<br>ações Ativas | Contratar Empr<br>s<br>iento<br>celamentos<br>s           | éstimo         |           |      |                 |

Para acompanhar esta solicitação de empréstimo o associado deve clicar na aba "Empréstimos", opção Consultas e Cancelamentos > Solicitações Ativas.

| Saldos e<br>Extratos | Pagamentos        | Empréstimos     | Transferências | Benefício | Loja  | Outros<br>Serviço |
|----------------------|-------------------|-----------------|----------------|-----------|-------|-------------------|
| Home > E             | mpréstimos > Soli | citações Ativas |                |           |       |                   |
|                      | ~                 |                 |                |           |       |                   |
| Solicit              | ações Ativ        | as              |                | Dancelas  | Valar | Original          |

Como demonstra a imagem acima, o pedido encontra-se na condição de Solicitação Ativa.

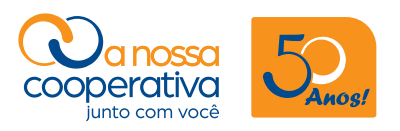

Nessa condição **o crédito não foi efetuado** ao associado e a Cooperativa aguarda o recebimento da Solicitação impressa devidamente assinada para efetuar a análise para **liberação do crédito** ou **Cancelamento** da solicitação.

Nesta etapa o associado também poderá reimprimir a solicitação e efetuar o **Cancelamento da Solicitação.** 

Para efetuar o **Cancelamento**, basta escolher a solicitação a ser cancelada e clicar em **Cancelar Solicitação**.

O sistema irá solicitar a colocação da **Senha de 6 dígitos** e clicar em **Confirmar**. **Pronto**! A solicitação de empréstimo foi **Cancelada**.

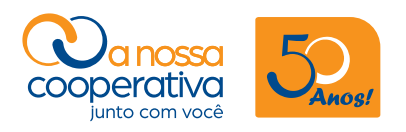

#### Consulta de Contratos Ativos

Após o recebimento da documentação e análise efetuada pela Cooperativa, as Solicitações são liberadas e os créditos efetuados, neste caso as Solicitações passam a ter o status de **Contratos Ativos.** 

| Saldos e<br>Extratos | Pagamentos                      | Empréstimos       | Transferências | Benefício | Loja      | Outros<br>Serviço |
|----------------------|---------------------------------|-------------------|----------------|-----------|-----------|-------------------|
| Home > Er            | npréstimos > <u>Cor</u>         | ntratos Ativos    |                |           |           |                   |
| Contra               | tos Ativos                      |                   |                |           |           |                   |
| Contra               | i <b>tos Ativos</b><br>Contrato | i<br>Data Liberaç | ão Parcela     | s Ativas  | Saldo Lic | quidação          |

Para acompanhar esta solicitação de empréstimo que foi Liberada ao associado, clique na aba **Empréstimos**, opção **Consultas e Cancelamentos > Contratos Ativos** 

Nesta tela, o associado poderá visualizar os dados do seu Contrato de empréstimo, reimprimir e/ou **Solicitar Extrato.** 

Esses passos apresentados são iguais para todas as Linhas de Crédito disponíveis.

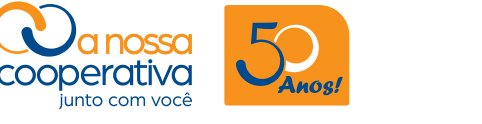

#### Solicitações de refinanciamentos (com ou sem aporte)

APORTE = Valor a ser creditado em Conta Corrente do Associado deduzido dos devidos encargos.

SEM APORTE = O saldo devedor será refinanciado, porém NÃO HAVERÁ CRÉDITO algum na conta corrente do associado.

- Encargos a serem descontados no ato do Refinanciamento "com" aporte: tarifa bancária, IOF, taxa de refinanciamento (1% sem saldo a ser refinanciado), juros de antecipação (pró-rata).
- Encargos a serem acrescidos no ato do Refinanciamento "sem" aporte: o valor do juros de carência (pró-rata) será somado ao saldo devedor refinanciado.

A opção de **Solicitar Refinanciamento** é utilizada para os associados que querem renovar o empréstimo. Exemplo: O associado possui um Contrato Ativo e quer renová-lo obtendo um crédito em conta corrente (aporte).

O associado deverá proceder conforme a imagem abaixo.

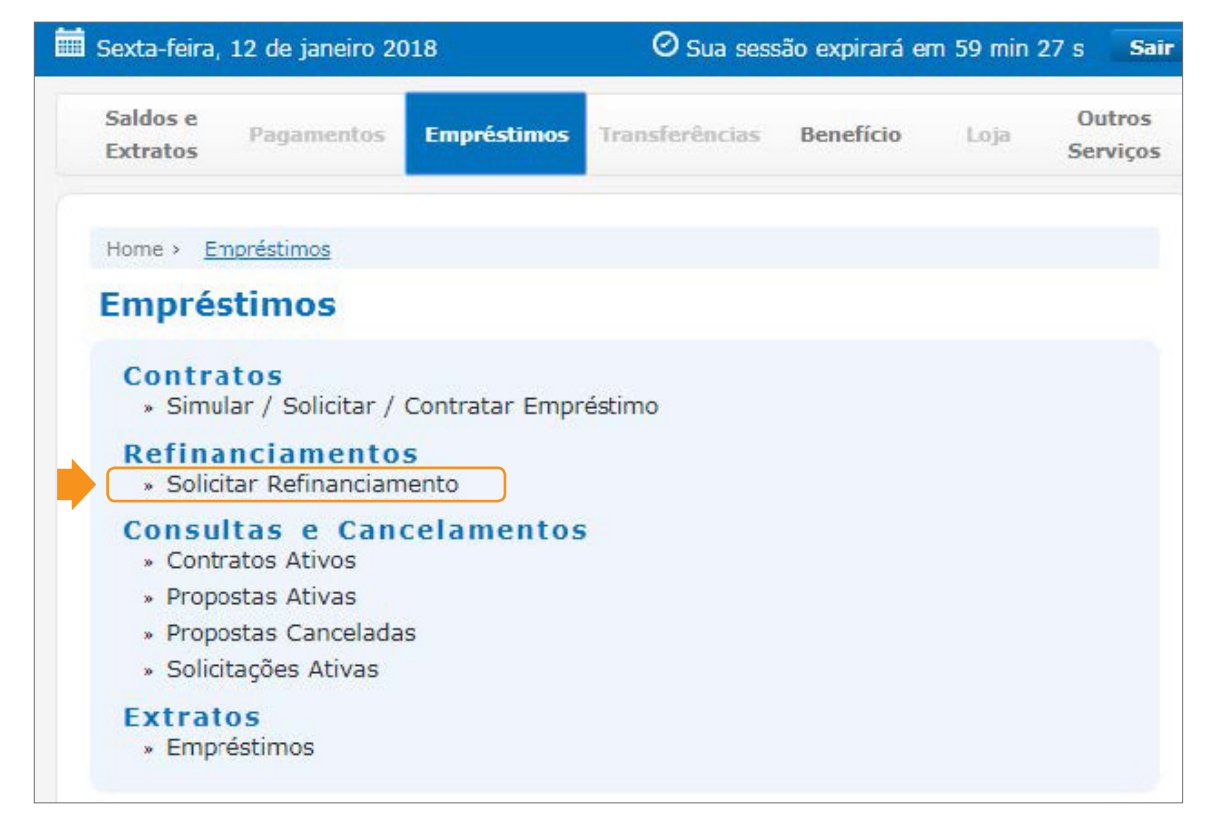

O associado deverá clicar na aba **Empréstimos**, opção **Refinanciamentos > Solicitar Refinanciamento.** 

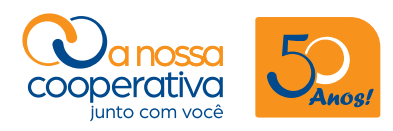

| 280                                                | , 12 de março                                                   | 2018                                 | 🕑 Sua sessã                                                | io expirará el                                        | m 58 min 21 s S       |
|----------------------------------------------------|-----------------------------------------------------------------|--------------------------------------|------------------------------------------------------------|-------------------------------------------------------|-----------------------|
| Saldos e<br>Extratos                               | Pagamentos                                                      | Empréstimos Tra                      | insferências                                               | Benefício                                             | Loja Outro<br>Serviço |
| Home > Empr                                        | réstimos > <mark>Solic</mark>                                   | itar Refinanciamento                 |                                                            |                                                       |                       |
| Solicitar                                          | Refinance                                                       | ciamento                             |                                                            |                                                       |                       |
| Os valores mo                                      | ostrados podem :                                                | sofrer alterações confo              | orme a data de li                                          | iberação.                                             |                       |
|                                                    | Contrato                                                        | Data Liberação                       | Parcelas                                                   | Ativas Sa                                             | aldo Liquidação       |
|                                                    | 24587                                                           | 27/07/2017                           | 7                                                          | 17                                                    | 37.065,13             |
|                                                    |                                                                 | Soma                                 | do Saldo Liq                                               | uidação:                                              | 37.065,13             |
| Linha de c                                         | rédito                                                          |                                      |                                                            |                                                       |                       |
| Linha de c                                         | rédito<br>L 37 A 48                                             | ×                                    | Limite disp                                                | onível: R\$ 11:                                       | 2.934,87              |
| Linha de c<br>ESPECIAL<br>Valor de a               | rédito<br>L 37 A 48<br>porte(R\$)                               | <ul> <li>Número de parcel</li> </ul> | Limite disp<br>Valor máxim<br>as                           | onível: R\$ 11:<br>o por parcela:4                    | 2.934,87              |
| Linha de c<br>ESPECIAL<br>Valor de aj              | rédito<br>L 37 A 48<br>porte(R\$)<br>112.934,00                 | Vúmero de parcel                     | Limite disp<br>Valor máxim<br>as<br>48 De 37 a             | onível: R\$ 11:<br>o por parcela:4<br>até 48 parcelas | 2.934,87              |
| Linha de c<br>ESPECIAL<br>Valor de a<br>Forma de 1 | rédito<br>L 37 A 48<br>porte(R\$)<br>112.934,00<br>recebimento: | Vúmero de parcel                     | Limite disp<br>Valor máxim<br>as<br>48 De 37 a<br>gamento: | onível: R\$ 11:<br>o por parcela:4<br>sté 48 parcelas | 2.934,87              |

A tela acima aparecerá e o associado deverá **marcar o Contrato** que será **Refinanciado** (seta laranja), escolher a Linha de Crédito, anotar o valor do Aporte (crédito em conta) e o Número de parcelas.

#### Observação

No refinanciamento o valor **"limite disponível" (seta azul) não é o valor exato do Aporte** que o associado poderá solicitar, pois o sistema de acordo com o número de parcelas irá calcular se o valor solicitado está dentro da margem consignada para empréstimos.

Sendo assim **não é possível o sistema exibir o limite disponível exato** para o associado.

Devido a não exibição do valor exato do Limite disponível, para solicitar um valor de Aporte o associado deverá partir do Limite disponível indicado pelo sistema e reduzir o lançamento do Aporte até que o sistema aceite a Solicitação.

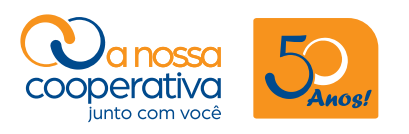

#### Exemplo de solicitação de refinanciamento

**Observação:** O **Refinanciamento** é permitido apenas para as Linhas de Crédito **Básico, Normal, Especial até 36, Especial 37 a 48** e empréstimos ao **Aposentado.** 

As Linhas de Crédito mencionadas acima poderão ser solicitadas até um dia antes do fechamento das informações para as folhas de descontos das Entidades (acompanhar o calendário de Liberações no site da Cooperativa), sendo que após esse período não serão liberados novos pedidos de Refinanciamentos.

Para solicitar o Refinanciamento, o associado deverá clicar na aba **Empréstimos**, opção **Refinanciamentos > Solicitar Refinanciamento.** 

| Extratos     | Pagamentos                    | Empréstimos Tran         | sferências Ben        | efício      | Loja Serviç   |
|--------------|-------------------------------|--------------------------|-----------------------|-------------|---------------|
| Home > Emp   | réstimos > <mark>Solic</mark> | itar Refinanciamento     |                       |             |               |
| Solicita     | r Refinan                     | ciamento                 |                       |             |               |
| Os valores m | ostrados podem                | sofrer alterações confor | me a data de liberaç  | ão.         |               |
|              | Contrato                      | Data Liberação           | Parcelas Ativ         | as Sal      | do Liquidação |
| <b>x</b> +   | 24587                         | 27/07/2017               |                       | 17          | 37.065,13     |
| Linha de c   | cré <mark>d</mark> ito        | Soma d                   | lo Saldo Liquida      | ção:        | 37.065,13     |
| ESPECIA      | L 37 A 48                     | T                        | Limite disponível     | : R\$ 112.9 | 934,87        |
| Valor de a   | porte(R\$)                    | Número de parcela        | Valor máximo por<br>S | parcela:4.2 | 273,37        |
|              | 112.934,00                    |                          | 48 De 37 até 48       | parcelas    |               |
| Forma de     | recebimento:                  | Forma de paga            | imento:               |             |               |
| Transfer     | ência Bancária                | Desc. Folha              | ٣                     |             |               |

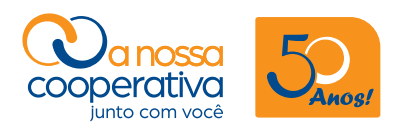

Observe na imagem anterior que o associado anotou no **"Valor de Aporte",** exatamente o valor indicado no **Limite disponível**, porém não será possível obter esse valor, como demonstra a imagem abaixo.

| Saldos e<br>Extratos Pagamentos Em                                                                            | préstimos Transferências Benefíci                                               | o Loja Outro<br>Serviç |
|----------------------------------------------------------------------------------------------------|---------------------------------------------------------------------------------|------------------------|
| Home · Empréstimos · <u>Solicitar R</u><br>Solicitar Refinancial                                              | efinanciamento<br>mento<br>alterações conforme a data de liberação.             |                        |
|                                                                                                    | Parcelas Ativas                                                                 | Saldo Liquidação       |
| COOPERATIVA                                                                                                   | ×                                                                               | 37.065,13              |
| Atenção: O valor da<br>margem consignáve<br>valor solicitado ou a<br>prestações respeitando o lin<br>crédito. | el de R\$ 4.273,37! Diminua o<br>aumente o número de<br>nite máximo da linha de | 37.065,13              |
|                                                                                                    | Ok                                                                              | la:4,273,37            |
| 112.934,87                                                                                                    | 48 De 37 até 48 parc                                                            | elas                   |
| Forma de recebimento:                                                                                         | Forma de pagamento:                                                             |                        |
| Transferência Bancária 🔻                                                                                      | Desc. Folha                                                                     |                        |
|                                                                                                    |                                                                                 |                        |

Veja que o sistema indica ao associado para diminuir o valor solicitado ou aumentar o número de parcelas respeitando o limite máximo da linha de crédito.

Como a solicitação foi efetuada considerando o maior número de parcelas ou seja 48, o **associado deverá reduzir o valor anotado no Aporte** até que o sistema aceite e permita a solicitação do empréstimo.

A próxima imagem demonstra a situação citada no parágrafo anterior.

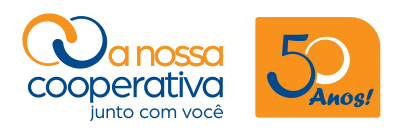

| Extratos     | Pagamentos               | Empréstimos Trans         | sferências Benefíci     | o Loja Outr<br>Servi |
|--------------|--------------------------|---------------------------|-------------------------|----------------------|
| Home > Em    | préstimos > <u>Solic</u> | itar Refinanciamento      |                         |                      |
| Solicita     | r Refinanc               | ciamento                  |                         |                      |
| Os valores r | nostrados podem :        | sofrer alterações conform | ne a data de liberação. |                      |
|              | Contrato                 | Data Liberação            | Parcelas Ativas         | Saldo Liquidação     |
|              | 24587                    | 27/07/2017                | 17                      | 37.065,13            |
| Linha de     | crédito                  | Soma de                   | o Saldo Liquidação      | : 37.065,13          |
| ESPECI       | AL 37 A 48               |                           | Limite disponível: R\$  | 112.934,87           |
| Valor de     | aporte(R\$)              | Número de parcelas        | Valor máximo por parci  | ela:4.273,37         |
|              | 90.000,00                |                           | 48 De 37 até 48 parc    | elas                 |
| Forma de     | e recebimento:           | Forma de pagar            | mento:                  |                      |
| Transfe      | rência Bancária          | Desc. Folha               | Ŧ                       |                      |

O associado **reduziu o valor do Aporte** até chegar ao valor disponível levando em consideração todas as regras de concessões de empréstimos da Cooperativa.

No exemplo, o cooperado anotou um valor de **Aporte de R\$ 90.000,00** e clicou em **Avançar**.

A imagem seguinte mostrará que o sistema aceitou o valor do Aporte e demonstra a imagem da **Simulação.** 

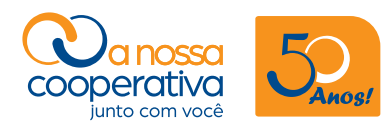

| California           |              |               |          |             |           |           | 0.1-   |
|----------------------|--------------|---------------|----------|-------------|-----------|-----------|--------|
| Extratos Pagan       | nentos       | Empréstim     | ios Tra  | insferência | s Benefío | io Loja   | Serviç |
| Home > Empréstimo    | s > Solicita | ir Refinancia | imento > | Resultado   |           |           |        |
| Resultado            |              |               |          |             |           |           |        |
|                      |              | 12/03/2018    |          |             |           |           |        |
| LINHA DE CRÉDITO: 0  | 13-ESPECI    | AL 37 A 48    |          |             |           |           |        |
| VALOR ORIGINAL:      |              | 127.065.13    | TAXA J   | UROS (%)    | A.M.:     | 1,25      |        |
| VALOR REFINANCIADO:  |              | 37.065,13     | TAXA J   | UROS (%)    | A.A.:     | 16,08     |        |
| VALOR DO APORTE:     |              | 90.000,00     |          |             |           | 1000      |        |
| VALOR SEGURO:        |              | 0,00          | TAXA C   | E.I. (%)    | A.M.:     | 1,30      |        |
| VALOR TAXA REFINANC  | TAMENTO      | -370,65       | TANA C   |             | A.A       | 10,75     |        |
| VALOR TAXA EXTRA:    | 12.112.112.1 | 0,00          | 6 C      |             |           |           |        |
| VALOR TX.BCO         |              | -3,40         |          |             |           |           |        |
| VALOR IOF APORTE:    |              | -2.794,34     | - 3      |             |           |           |        |
| VALOR TAXA DOC/TED:  |              | 0,00          |          |             |           |           |        |
| VALOR JURUS CAREIVEL | A:           | -1.028,05     |          |             |           |           |        |
| SALDO DEVEDOR:       |              | 166.970.30    | i.       |             |           |           |        |
|                      |              |               |          |             |           |           |        |
| PAR VENCIMENTO AM    | IORT+CORR    | SEGURO        | REFINAN  | IOF         | JUROS     | PRESTAÇÃO |        |
| 000                  | 0,00         | 0,00          | 0,00     | 0,00        | 0,00      | 0,00      |        |
| 001 30/04/2018       | 2.647,19     | 0,00          | 0,00     | 8,75        | 1.588,31  | 4.244,25  |        |
| 002 31/05/2018       | 2.647,19     | 0,00          | 0,00     | 8,75        | 1.607,07  | 4.263,01  |        |
| 003 29/06/2018       | 2.647,19     | 0,00          | 0,00     | 8,75        | 1.471,40  | 4.127,34  |        |
| 004 31/0//2018       | 2.647,19     | 0,00          | 0,00     | 8,75        | 1.588,31  | 4.244,25  |        |
| 000 01/00/2010       | 2.04/,19     | 0,00          | 0,00     | 0,75        | 1.304,49  | 4.100,45  |        |

Verificada a **Simulação**, caso o associado não queira o valor do Aporte ele poderá clicar no botão **"Voltar"** ou clicar em **"Solicitar"**.

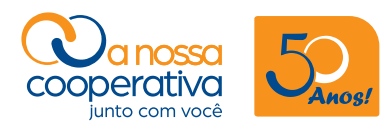

| 🛗 Segunda-feira, 12 de març                     | o 2018                |                 | (         | ) Sua se                 | essão expirará (        | em 59 min | 2 s Sair           |
|-------------------------------------------------|-----------------------|-----------------|-----------|--------------------------|-------------------------|-----------|--------------------|
| Saldos e<br>Extratos                            | Empré                 | stimos          | Transfe   | rências                  | Benefício               | Loja      | Outros<br>Serviços |
| Home > Empréstimos > Ref                        | inanciar Co           | ontratos >      | Confirm   | nar Solici               | <u>tação de Refinar</u> | nciamento |                    |
| Confirmar Solici                                | tação                 | de R            | efina     | ncian                    | nento                   |           |                    |
| Após conferir todas as<br>segurança e clique em | informaçi<br>Confirma | ões da s<br>ir. | olicitaçã | io, <mark>d</mark> igite | e sua contrass          | enha de   |                    |
| Dados do Contrato                               |                       |                 |           |                          |                         |           |                    |
| Linha de crédite                                | D: ESPECI             | AL 37 A         | 48        |                          |                         |           |                    |
| Número dos contratos                            | <b>s:</b> 24587       |                 |           |                          |                         |           |                    |
| Valor dos contratos                             | <b>s:</b> 37.065,     | ,13             |           |                          |                         |           |                    |
| Valor do aporte                                 | e: 90.000             | ,00             |           |                          |                         |           |                    |
| Número de parcela                               | <b>5:</b> 48          |                 |           |                          |                         |           |                    |
| Forma de recebimente                            | o: Transfe            | rência B        | ancária   |                          |                         |           |                    |
| Forma de pagamente                              | o: Desc. F            | olha            |           |                          |                         |           |                    |
| 1                                               | informe s             | ua Senh         | na de 6   | dígitos:                 |                         |           |                    |
|                                                 | 7                     | 6 3             | 2         | 4                        | 8                       |           |                    |
|                                                 | 1                     | 9               | 5         | × Lim                    | ipar                    |           |                    |
| Senha                                           |                       |                 |           |                          |                         |           |                    |
|                                                 | Vol                   | tar             | Co        | onfirma                  | r                       |           |                    |

Após clicar em **Solicitar**, o sistema mostrará a tela acima onde se deve digitar através do teclado numérico virtual a **senha de 6 dígitos** e clicar em **Confirmar.** 

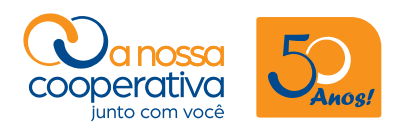

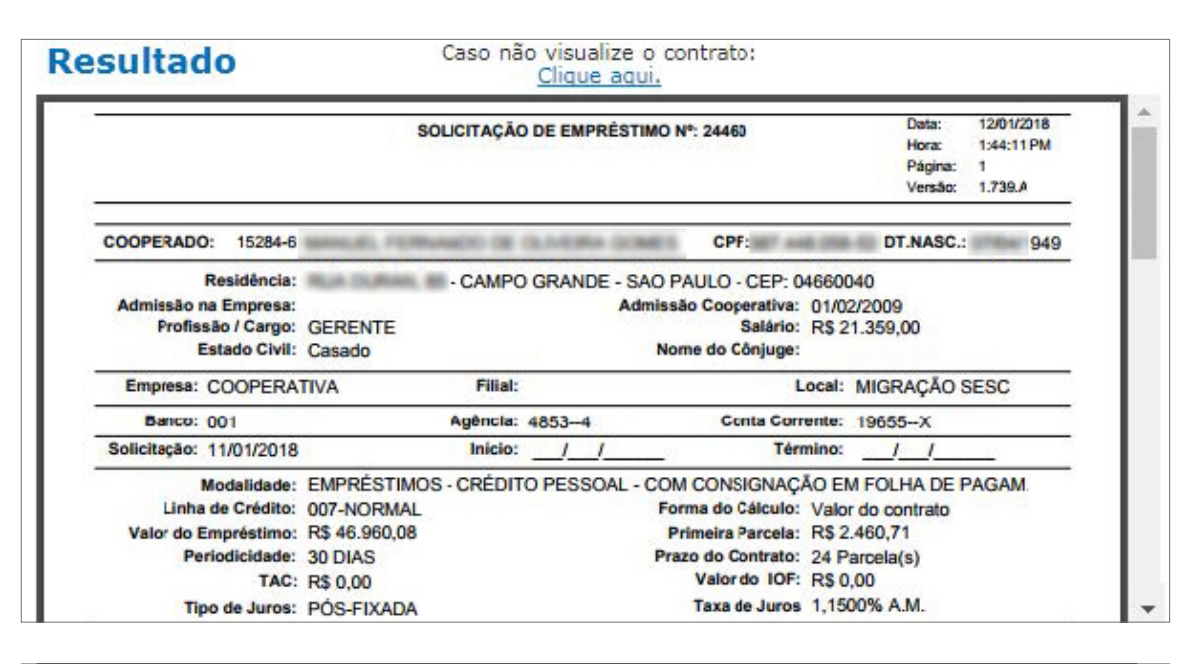

|              | CON                                                                                                    | TRATO: BASICO - 106                                                                     | 14                                         |                  |     |
|--------------|----------------------------------------------------------------------------------------------------|-----------------------------------------------------------------------------------------|--------------------------------------------|------------------|-----|
| 1000         | Pro Solvendo                                                                                                    | NOTA PROMISSÓR                                                                          | IA                                         |                  |     |
| M 100 B      | À VISTA                                                                                                    |                                                                                         |                                            | R\$ 4.511        | ,00 |
| BUCAFEDERATI | Ao(s) pagarei por esta única via de NO<br>PAULO, inscrita no CNPJ-MF sob o nº<br>quantia de: (QUATRO MIL E QUINHEN | TA PROMISSÓRIA a CECM SERV.F<br>62.928.320/0001-63 ou a sua ordem,<br>TOS E ONZE REAIS) | ED.COM.SESC/SENAC<br>em moeda corrente des | SAO<br>te país a | +   |
|              | Pagável em SÃO PAULO                                                                                               | SÃO PAULO/SP. 15                                                                        | de Maio de 2017                            |                  | -   |

Após clicar em **Confirmar** aparecerão as vias da **Solicitação do Refinanciamento** e **Nota Promissória (imagens anteriores)** pertinentes à contratação do empréstimo.

#### **ATENÇÃO**

Todos os documentos disponíveis devem ser impressos e assinados observando na Solicitação os campos de Assinatura do Associado e das duas Testemunhas.

A assinatura do Gerente na Solicitação não deverá ser preenchida, pois é de uso exclusivo da Cooperativa.

Na **Nota Promissória** o campo de **Assinatura do Associado** deverá ser assinado. Pronto! Sua Solicitação foi efetuada.

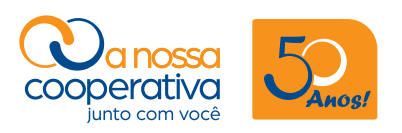

#### Consulta de solicitação ativa de refinanciamento

Para acompanhar esta Solicitação de Refinanciamento o associado deve clicar na aba **Empréstimos**, opção **Consultas e Cancelamentos > Solicitações Ativas.** 

| Extratos                                    | Pagamentos                                                     | Empréstimos                               | Transferências | Benefício | Loja | Outro |
|---------------------------------------------|----------------------------------------------------------------|-------------------------------------------|----------------|-----------|------|-------|
| Home > Em                                   | préstimos                                                      |                                           |                |           |      |       |
| Emprés                                      | timos                                                          |                                           |                |           |      |       |
| Contrat<br>» Simula<br>Refinat<br>» Solicit | t <b>os</b><br>ar / Solicitar /<br>nciamento<br>ar Refinanciam | Contratar Empr<br><mark>s</mark><br>nento | éstimo         |           |      |       |
| Consul<br>» Contra                          | t <mark>as e Can</mark><br>atos Ativos                         | celamentos                                |                |           |      |       |
|                                             | stas Ativas                                                    |                                           |                |           |      |       |
| <ul><li>Propos</li><li>Propos</li></ul>     | stas Cancelada                                                 | S                                         |                |           |      |       |

| Saldos e<br>Extratos | Pagamer             | ntos                 | Empréstimos        | Transferências | Benefício | Loja  | Outros<br>Serviço |
|----------------------|---------------------|----------------------|--------------------|----------------|-----------|-------|-------------------|
| Home > Er            | npréstimos >        | Solici               | itações Ativas     |                |           |       |                   |
| Solicit              | ações A             | Ativa                | IS                 |                |           |       |                   |
| Solicit<br>prop      | ações A<br>Solicita | <b>Ativa</b><br>Ição | IS<br>Data Solicit | tação          | Parcelas  | Valor | Original          |

Como demonstra a imagem anterior, o pedido encontra-se na condição de **Solicita**ção Ativa.

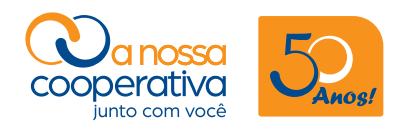

Nessa condição **o crédito não foi efetuado** ao associado e a Cooperativa aguarda o recebimento da Solicitação para efetuar a análise para **liberação do crédito** ou **Cancelamento** da solicitação.

Nesta etapa o associado também poderá reimprimir ou efetuar o **Cancelamento da So-**licitação.

Para efetuar o **Cancelamento**, basta escolher a solicitação a ser cancelada e clicar em **Cancelar Solicitação**.

O sistema irá solicitar a colocação da **senha de 6 dígitos** e clicar em **Confirmar**. **Pronto!** A solicitação de empréstimo foi **Cancelada**.

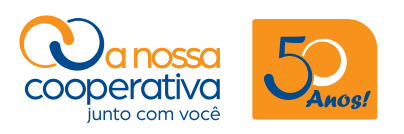

#### Consulta de contratos ativos de refinanciamentos

Após o recebimento da documentação e análise efetuada pela Cooperativa, as Solicitações serão liberadas e os créditos efetuados, neste caso as **Solicitações** passam a ter o status de **Contratos Ativos.** 

| Saldos e<br>Extratos | Pagamentos              | Empréstimos    | Transferências | Benefício | Loja     | Outro<br>Serviç |
|----------------------|-------------------------|----------------|----------------|-----------|----------|-----------------|
|                      |                         | ptratos Ativos |                |           |          |                 |
| Home > E             | atos Ativos             | S              |                |           |          |                 |
| Home > E             | atos Ativos<br>Contrato | Data Liberaç   | ão Parcel      | as Ativas | Saldo Li | quidação        |

Para acompanhar esta solicitação de empréstimo que foi Liberada ao associado, deve se clicar na aba **Empréstimos**, opção **Consultas e Cancelamentos > Contratos Ativos.** 

Nesta tela, o associado poderá visualizar os dados do seu **Contrato de empréstimo ou Refinanciamento** e consultar o **Extrato**.

Esses passos apresentados são iguais para todas as Linhas de Crédito disponíveis.

#### Solicitações de refinanciamentos sem aporte

As Solicitações de Refinanciamentos SEM APORTE, tem o objetivo de prolongar ou diminuir o prazo de pagamento de um empréstimo Ativo **sem obter um Crédito em Conta Corrente.** 

Para solicitar um Refinanciamento Sem Aporte, basta seguir as orientações de Simulação e Solicitação de Refinanciamento e **deixar em Branco o campo Valor do Aporte**.

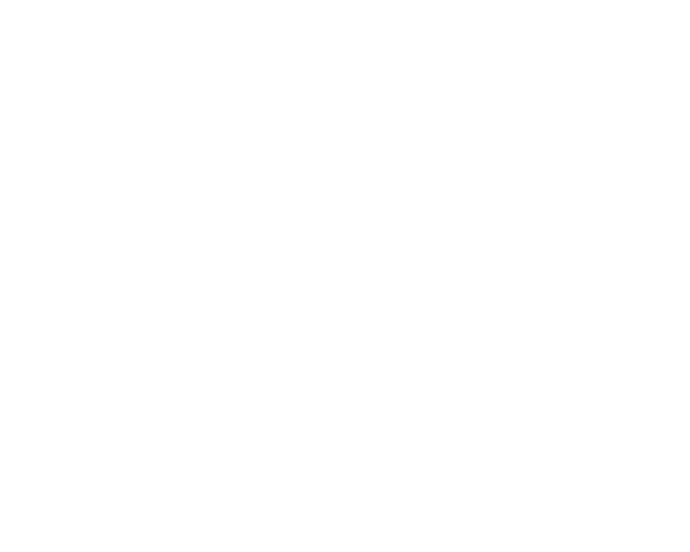

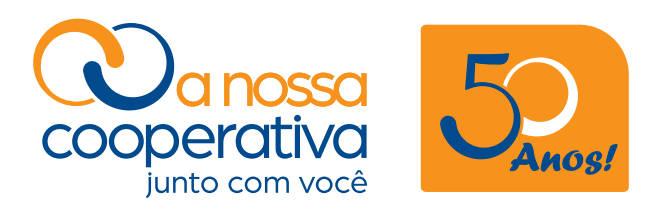

Rua Florêncio de Abreu, 305 • 4º andar Centro • São Paulo/SP cooperativa@cooperativa.sescsp.org.br www.anossacooperativa.com.br